# CÁMARA XCEL STREAM

#### Visite Spypoint.com o Xcelcam.com Para más información

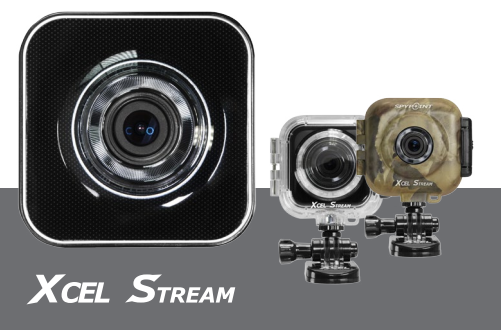

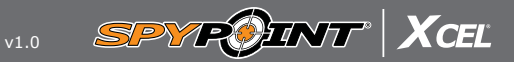

Visite SPYPOINT.com o XCELCAM.com Instrucciones completas en el apartado Support

### Funciones básicas

### COLOCAR LA TARIFTA MICRO SD

Coloque una tarieta micro SD (de hasta 64GB, no incluida) en el lector de tarjetas de tal manera que los contactos dorados apunten hacia arriba. La tarjeta está colocada correctamente cuando se ove un clic.

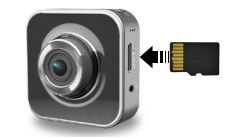

### CARGAR LA CÁMARA

Utilice el cable USB incluido, conecte la cámara con una fuente de energía USB y cargue la cámara completamente antes de utilizarla por primera vez. Cuando la cámara esté completamente cargada, se apagará el indicador.

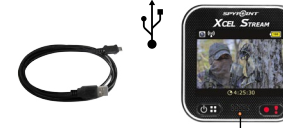

Indicador

# **ENCENDER LA CÁMARA**

• Para encender la cámara, pulse 🔿 🖽

• Para apagar la cámara, mantenga pulsado 🕚 🗉 ) durante un momento breve hasta que se apague la pantalla.

# Seleccionar modo

La cámara cuenta con dos modos de grabación: Dash Cam v Action Cam. El modo Dash Cam se halla previamente ajustado de forma estándar.

Puede cambiar el tipo de grabación en el menú (véase el paso 3).

## Action Cam

Pulse (•) para activar la cámara y para detener la grabación

# Dash Cam

Grabaciones de vídeo en loop continuo en secciones de 3 minutos

| Pulse 💽 para activar una grabación. Pulse 🔇 | ۵. |
|---------------------------------------------|----|
| y después 💽 para detener la grabación       |    |

▲ Funciones de emergencia disponibles, encontrará más información en el manual de instrucciones

# Menú

Para ir al menú, pulse (🖱 🖬 ) en la pantalla de vista previa.

Navegue con (🖱 🖬 ) y seleccione con ( 🖷 ! ) .

Al terminar las opciones del menú, la cámara vuelve a la pantalla de vista previa.

| Playback                  | Reproducir las grabaciones de vídeo                                                                     |
|---------------------------|----------------------------------------------------------------------------------------------------|
| Action Cam/ 🔘<br>Dash Cam | Cambiar entre el modo Action Cam<br>y el modo Dash Cam                                                  |
| Wi-Fi local ທ             | Activar/desactivar la wifi para la<br>conexión a un smartphone (véanse<br>los pasos 5/6)                |
| Wi-Fi cloud               | Activar/desactivar la conexión a la nube de Internet para el live strea-<br>ming (véanse los pasos 5/7) |
| Voice record 🔮 👻          | Activar/desactivar la grabación de<br>voz (modo Dash Cam)                                               |
| Auto record               | Activar/desactivar la grabación<br>automática con 12V (modo Dash<br>Cam)                                |

Screen auto off

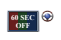

Settinas

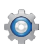

Isometrico en la pantalla se apaga después de la pantalla se apaga después después después después 60 segundos de inactividad (modo Dash Cam)

> Restablecer los ajustes de fábrica o formatear la tarieta SD

Puede configurar el idioma del menú y los ajustes A avanzados mediante la aplicación para smartphones (encontrará más información en el manual de instrucciones)

# Descargar la aplicación

Para poder utilizar la cámara con su smartphone, instálese la aplicación XCEL STREAM de la Google Play Store o la Apple Store.

1. Vaya a Google Play Store o a Apple Store en su smartphone o tablet.

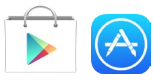

### 2. Busque XCEL STREAM.

- . Seleccione «Instalar».
- . Espere hasta que finalice la instalación antes de utilizar su teléfono, para manejar la cámara o para el live streaming a través de Internet.

# Funciones de la aplicación

La aplicación tiene dos funciones. Local e Internet.

• Local : El smartphone se conecta directamente con la cámara a través del wifi como mando a distancia. configurador y visor de imágenes y vídeos en directo.

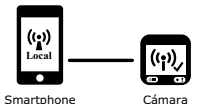

• Internet : El smartphone y la cámara están conectados con un servidor en la nube para garantizar el live streaming. El acceso puede ser por enrutador W-LAN, enrutador móvil W-LAN 3G/4G o un Hot Spot 3G/4G.

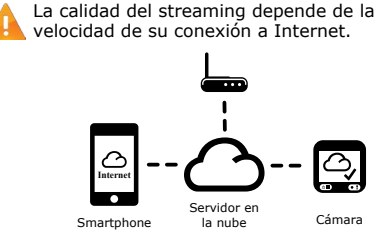

Nota : Durante el live streaming no se pueden realizar grabaciones.

## Utilizar la aplicación «Local»

CONECTAR LA CÁMARA CON LA APLICACIÓN PARA SMARTPHONES

L. En el menú de la cámara, active la opción de wifi local

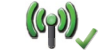

Active la opción de wifi de su smartphone v selec cione la red, que tomará el nombre de la ID de su cámara (p. ej. R2-...).

3. Utilice la aplicación XCEL STREAM.

4. Toque el símbolo Local y seleccione su cámara

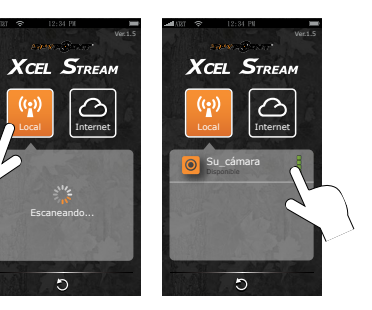

• Aparecerá una flecha 🔶 en la esquina superior izquierda de la pantalla de la cámara. Esto significa que se smartphone está conectado a la cámara.

En «Local» solo puede maneiar la cámara 🕂 a través del teléfono.

### UTILIZAR LA APLICACIÓN «LOCAL»

- . Activa la comunicación por voz entre la cámara y el smartphone.
- Modifica la orientación de la imagen si la cámara está colocada sobre la cabeza.
- Permite ver más cámaras al mismo tiempo
- Inicia/para las grabaciones de vídeos. Los archivos solo se almacenan en la tarieta SD de la cámara.
- Inicia/para las grabaciones de vídeos o toma una fotografía. Los archivos solo se almacenan en su smartphone.

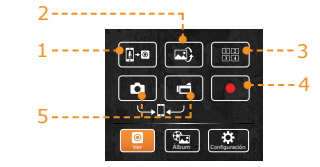

Podrá encontrar más información en el manual de instrucciones.

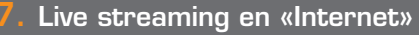

#### PREPARAR LA CÁMARA PARA EL LIVE STREAMING (CONECTAR LA CÁMARA CON EL SERVIDOR EN LA NUBE)

Abra con su smartphone la aplicación tal v como se describe en el paso 6 en «Local» y después haga clic en «Configuración».

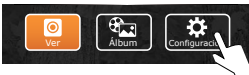

En «Aiustes de Internet», introduzca su correo electrónico v su AP (Punto de acceso). Selec cione el tipo de acceso a Internet y pulse Guardar.

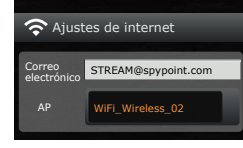

2. En el menú de la cámara, active la opción de wifi en la nube.

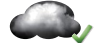

Cuando esté activada la wifi en la nube, la pantalla del menú de la cámara mostrará cómo se estructura la conexión. Cuando esto haya finalizado, se pasará a la pantalla de vista previa.

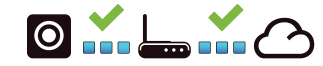

### PREPARAR UN SMARPHONE A DISTANCIA PARA LA RECEPCIÓN DE LIVE STREAMING

(CONECTAR LA CÁMARA CON EL SERVIDOR EN LA NUBE)

Para ver el live streaming desde un smartphone. debe estar instalada la aplicación XCEL STREAM

- Conecte su smartphone a Internet.
- 2. Utilice la aplicación XCEL STREAM. 🧲
- Siga las instrucciones para añadir una cámara al live streaming.

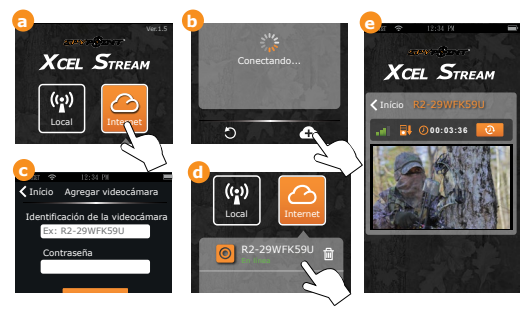

Aparecerá una flecha en la esquina superior izquierda de la pantalla de la cámara. Esto significa que se ha iniciado el live streaming.

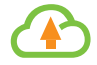

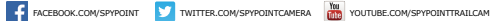

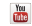